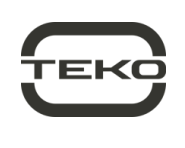

## Astra-BRA

# Addressable Relay Unit

User quide

This operating manual is intended to study the principle of operation, proper use, storage and maintenance of the Astra-BRA addressable relay unit.The manufacturer reserves the right to make changes to the design, firmware, circuit solutions and product packaging that do not worsen its technical characteristics, do not violate mandatory regulatory requirements, without prior notice to the consumer.

### Abbreviations:

SLC - Signaling line circuit;

ARM - Monitoring software;

IU - indication unit Astra-863;

BRA- Addressable relay unit Astra-BRA

Zone - notification source;

Tutorial - User guide built into the PKM Astra Pro or Astra-812 Pro setup instructions (available on the website www.teko.biz); Control Panel – control panel Astra-8945 Pro or Astra-812 Pro with firm-

ware version 5\_0 and higher;

PKM Astra Pro - Astra Pro monitoring software package (available on the website www.teko.biz);

Keypad - Astra-814 Pro control keypad;

RPA - signalling line extender "Astra-A RPA»;

LP-Laser pointer Astra-942»;

NC - normally closed

NO - normally open;

AL - alarm loop.

#### 1 Function

1.1 BRA is designed to control smoke ventilation dampers, fire dampers of general ventilation, deluge dampers and other actuators powered by 220 V. The BRA is designed to operate in the SLC formed by the RPA.

- 1.2 BRA provides:
- possibility to control the damper of fire dampers of types: electromechanical with return spring, reversible, electromagnetic by command of the Control Panel received via SLC;
- monitoring the load of the relay for open and short circuits and transferring information about the integrity of the load line to the Control Panel:
- valve position control by limit switches;
- LED indication of BRA operation, valve status, outputs and SLC;

Valve test

- 1.3 The BRA can operate in two modes:
- "Valve" mode, in which the BRA implements special valve control algorithms.
- "Relay unit" mode, in which the BRA provides operation
- one relay output with load circuit control.

In both modes, the BRA can operate with or without load continuity supervision (depending on configuration)

1.4 The sources of notifications for the BRA are partitions of the Control Panel.

1.5 BRA can only be controlled by one Control Panel.

1.6 BRA provides configuring of operating modes using the menu of the PKM Astra Pro configuration module.

1.7 The BRA (signal part) is powered from the SLC power line (terminals "+" and "-"), the power part (L1, N, L2) - from the 220 V AC network.

1.8 The power supply of the power part of the BRA (relay, AL) is carried out from the main (terminals L1, N) and backup (terminals L2, N) 220 V power supplies. In the absence of the main power supply, the BRA automatically switches to the backup, when the main power is restored - switches to the main power.

#### Attention!

ONLY 1 AND THE SAME PHASE CAN BE SUPPLIED TO INPUTS L1 AND L2! SUPPLY OF DIFFERENT PHASES IS FORBIDDEN!

### 2 Specifications

| Power supply voltage, V:                                |
|---------------------------------------------------------|
| - power unitfrom 187 to 242 AC                          |
| - signal part (from SLC) from 6.0 to 27.6 DC            |
| (power and signal parts are galvanically isolated)      |
| Current consumption from 220 V, mA, not more            |
| Current consumption from SLC, mA, not more0.5           |
| Power consumption from 220 V (excluding consumption     |
| valve),W, not more5                                     |
| SLC interface cable length from BRA to RPA, m, max 1000 |
| Number of relays1                                       |
| Relay specification (in "Relay unit" mode) (terminals   |
| RAB and Ncl):                                           |
| Maximum switching voltage, V 250                        |

| Maximum switching current at a voltage of 250 V, A       |                  |
|----------------------------------------------------------|------------------|
| Minimum switching current, mA *                          | 0.6              |
| AL Specification (terminals +Zone1-, +Zone2-, +TST-):    |                  |
| Standby voltage, V*                                      | from 8.5 to 14   |
| ripple voltage value on terminals AL, mV, no more        | 50               |
| Short circuit current AL, mA, no more                    | 20               |
| AL integration time, msec                                | 300±30           |
| AL wire resistance (excluding remote element), Ohm, no m | ore 150          |
| Leakage resistance between loop wires or each            |                  |
| wire and "Ground", kOhm, not less than                   | 50               |
| Loop resistance, kOhm                                    | see tables 7, 8  |
| Boot time, sec, not more                                 | 10               |
| Overall dimensions, mm                                   | 216×135×39       |
| Weight, kg, not more                                     | 0.35             |
| Operation conditions                                     |                  |
| Temperature range, °C                                    | from -30 to +55  |
| Relative humidity                                        | to 93 at +40 °C  |
| without moist                                            | ure condensation |

## 3 Delivery set

| Relay unit wired address "Astra-BRA"<br>Resistor 3.9 kOhm | 1 pcs |
|-----------------------------------------------------------|-------|
| Screw                                                     | 4 pcs |
| Sticker                                                   | 2 pcs |

### 4 Design

4.1 Structurally, the BRA is made in the form of a unit consisting of a base and a removable cover. PCB with radio elements is mounted inside the unit.

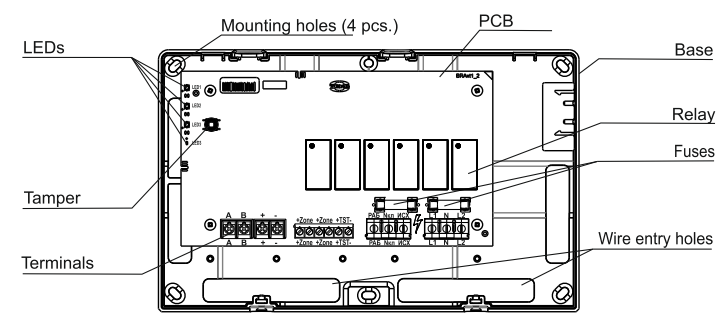

4.2 The PCB has indicators for monitoring the state of power supply and outputs of the BRA:

- OPERATING LED - is for indicate the power supply status of the BRA

OUTPUT LED - to display the status of the valve control outputs;

- **STATUS** LED - to display valve position and faults; - **SLC** LED - status indication SLC BRA with RPA.

4.3 The PCB has a tampering switch to control the state of the case (opened / closed).

4.4 The PCB has screw terminal units, the purpose of which is given in the table 1.

#### Table 1

| Terminal | Terminal function                                |
|----------|--------------------------------------------------|
| A, B     | Connection to the data L1 (L2) RPA               |
| +, -     | Connection to the power L1 (L2) RPA              |
| +Zone1-  | Connecting the valve limit switch                |
| +Zone2-  | Connecting the valve limit switch                |
| +TST-    | Connecting the TEST button                       |
| РАБ      |                                                  |
| Νкл      | Valve connection                                 |
| ИСХ      |                                                  |
| L1, N    | Input for connecting the main power supply 220 V |
| L2, N    | Input for connecting the main power supply 220 V |

\* for relay in load circuit monitoring mode

### 5 Indication

**Table 2** – Notifications on the OPERATING LED and in the Control Panel (for both modes)

| Status                                                       | OPERATING LED                                      | Control<br>Panel |  |
|--------------------------------------------------------------|----------------------------------------------------|------------------|--|
| Power-on test                                                | X1 green/yellow altenate<br>switching on for 2 sec | -                |  |
| Power at inputs L1 and L2 is norm                            | Green                                              | +                |  |
| No main power at inputs L1)                                  | x1 green flashes every 1 sec +                     |                  |  |
| No back up powerat inputs L2)                                | x2 green flashes per sec +                         |                  |  |
| Generic failure                                              | x1 vollow flach overvises                          | +                |  |
| Firmware update                                              | xT yellow hash every sec                           | -                |  |
| No L1 and L2 power <b>sup-</b><br>ply                        | Off                                                |                  |  |
| "+" - notification issued, "- " - notification is not issued |                                                    |                  |  |

Table 3 - Notifications to the **OUTPUT** LED and to the Control Panel (for both modes)

| Status                                                           | OUTPUT LED                                      | Control<br>Panel |
|------------------------------------------------------------------|-------------------------------------------------|------------------|
| Power-on test                                                    | 1 red/green alternate switching<br>on for 2 sec | -                |
| Power supply at the out-<br>put of the <b>PA5</b> is normal      | x1 green flash every sec                        | +                |
| Output power is normal                                           | x2 green flashes every sec.                     | +                |
| No power on <b>PA5</b> and <b>MCX</b> outputs                    | Off                                             | -                |
| Short circuit on one of the outputs ( <b>PAB</b> or <b>MCX</b> ) | of<br>or x2 yellow flashes every sec            |                  |
| Open circuit at one of the outputs ( <b>PA5</b> or <b>VCX</b> )  | e x1 yellow flash every sec                     |                  |
| "+" - notification issued, '                                     | '- " - notification is not issued               |                  |

**Table 4** - Notifications to the **STATUS** LED and to the Control Panel

| Status                                                    | STATUS LED                              | Control<br>Panel |  |
|-----------------------------------------------------------|-----------------------------------------|------------------|--|
| Power-on test                                             | x1 green/red alternate flash for 2 sec. | -                |  |
| Initial                                                   | Solid green                             | +                |  |
| Work                                                      | Solid red                               | +                |  |
| Failure                                                   | x1 yellow flash every sec               | +                |  |
| Valve test                                                | Solid Yellow                            | +                |  |
| Condition change(<br>for the transition<br>delay time)    | x2 green/red altenate flashes every sec | +                |  |
| "+" - notification issued, "- " - notification not issued |                                         |                  |  |

Table 5 - Notifications to the SLC LED and to the Control Panel

| Status                                                                                                    | SLC LED                                  | Control<br>Panel |  |
|----------------------------------------------------------------------------------------------------|------------------------------------------|------------------|--|
| SLC power failure                                                                                                    | 3-times flashes with a period of 25 sec. | +                |  |
| Laser pointer test*                                                                                                    | x1 flash for 2 sec.                      | +                |  |
| Registration (via LP) *                                                                                                    | x1 flash for 2 sec                       | -                |  |
| <ul> <li>«*» - service indication used during commissioning and maintenance of the BRA,</li> <li>«+» - notification issued, «-» - notification not issued</li> </ul> |                                          |                  |  |

### 6 BRA operating modes

6.1 BRA operating modes are set from the PKM Astra Pro software:

1) when specified from the PKM Astra Pro in the Configuration Module - in the menu item Hardwired devices / List of hardwired devices / BRA,

**6.2** In the window "Setting the BRA" select the device type (Valve or Relay unit) and set its parameters.

#### Table 6 - Factory settings

| Status                                                         | Initial condi-<br>tion | Range<br>Changes                                                                                                    |
|----------------------------------------------------------------|------------------------|----------------------------------------------------------------------------------------------------|
| Operating mode                                                 | Valve                  | Valve<br>Relay unit                                                                                                    |
| Valve type                                                     | Closed                 | In the original closed<br>(Closed)<br>In the original opened<br>(Opened)                                                            |
| Control of the integrity<br>of the output circuits<br>РАБ, ИСХ | no                     | no; ИСХ+РАБ; ИСХ; РАБ                                                                                                    |
| PAE output control tac-<br>tics                                | No control             | No control Switch on<br>Switch on for some time<br>(from 1 to 255 sec)                                                              |
| ИСХ output control tactics                                     | No control             | No control Switch on<br>Switch on for some time<br>(from 1 to 255 sec)                                                              |
| Control time of the<br>valve to the operating<br>position      | 30 sec                 | from 1 to 255 sec                                                                                                    |
| Control time for the valve to return to its initial position   | 30 sec                 | from 1 to 255 sec                                                                                                    |
| Valve operating position<br>(Zone1)                            | Not used               | In the "Valve" operating<br>mode, the following types<br>of loops are available:<br>- not used (no limit switch<br>control)         |
| Valve initial position<br>(Zone2)                              |                        | <ul> <li>valve position control -</li> <li>"Limit switch closed"</li> <li>valve position control -</li> <li>"Limit open"</li> </ul> |
| Valve test (TST)                                               | Not used               | In the "Valve" operating ,<br>the following types of<br>loops available:<br>- valve test<br>- not used                              |

#### 6.3 «Valve» operating mode

**6.3.1** "Valve" operating mode BRA:

1) controls the condition of the valve limit switches via AL1 и AL2 (+Zone1- and +Zone2-)

2) if the control of limit switches is not configured, then the BRA determines the position of the valve according to the state of the outputs PA5 and MCX;

**3)** BRA through its AL (terminal TST) controls the state of the TEST button. According to the status of the alarm loop, the BRA generates a control impulse to transfer / return the valve to the working / initial state for local control (operability check);

4) The BRA stores the current state of the valve, limit switches, the TEST button, the state of the outputs PAB and VCX, the state of the power inputs L1 and L2 and, based on this information, generates control commands to display the state on its own built-in indicators.
6.3.2 In the "Valve" mode, the BRA has no system outputs.

**6.3.3** In the "Valve" operating mode, 3 types of loops are available for selection:

«Limit switch closed»,

- «Limit switch open»,

- «Limit switch not active» (no limit switch control).

Table 7 – AL1 and AL2 parameters (Zone1)/(Zone2)

|                          | Resistance, kOhm |       |       |       |                    |
|--------------------------|------------------|-------|-------|-------|--------------------|
| Type of limit<br>switch  | 0 –1.5           | 1.5–3 | 3 – 5 | 5 -12 | More<br>than<br>12 |
| Limit switch<br>closed   | short<br>circuit | Norm  | Alarm | Alarm | Open<br>circ       |
| Limit switch<br>open     | short<br>circuit | Alarm | Norm  | Alarm | Open<br>circ       |
| End switch<br>not active | -                | -     | -     | -     | -                  |

#### Note

1 When setting up, select the type of AL2, which is the opposite in meaning to that selected for AL1 (if the type "Limit switch closed" is selected for AL1, then the type "Limit switch is open" must be selected for AL2).

2 The determination of the state of the valve is always carried out by the state of the two limit switches. Therefore, the setting should provide for the use of only two limit switches at the same time, the limit switches cannot be used separately.

|            | Resistance, KOhm |           |       |           |                    |
|------------|------------------|-----------|-------|-----------|--------------------|
| AL Type    | 0 –1.5           | 1.5–3     | 3 – 5 | 5 -12     | More<br>than<br>12 |
| Valve test | short<br>circuit | violation | norm  | violation | Open<br>circuit    |
| Not used   | -                | -         | -     | -         | -                  |

Desistance KOhm

#### 6.4 Mode «Relay unit»

**6.4.1** In the "Relay unit" mode, the BRA is one power relay output: (terminals PAE and  $\ensuremath{\text{MCX}}\xspace)$ 

- open (off) - no 220 V power supply to the load;

- closed (on) – there is 220 V power supply to the load from one of the power supply input lines L1 or L2 (with the ability to configure control of load communication lines).

**Notice** - In the "Relay unit" operating mode, loops are not available The tactics of the system output of the BRA is selected from the list offered in the Configuration Module of the PKM Astra Pro software.

### 7 Preparing for operating and set up

**7.1** After transportation under conditions different from the operating conditions, the BRA should be kept unpacked in the operating conditions for at least 4 hours.

### 7.2 BRA registration into RPA (Extender)

1) Connect RPA to Control Panel via RS-485 interface.

2) Register the RPA in the Control Panel in accordance with the Instructions for Astra-812 Pro or the Instructions built into the Configuration Module of the PKM Astra Pro software.

**3)** Connect the BRA to the power line (terminals "+", "-") and the information line (terminals A and B) of the RPA, connect with the power off.

4) Turn on the power of the RPA, BRA.

5) Start the Registration mode of devices in the RPA on the Control Panel using the command via the Astra Pro or Pconf-Pro PKM menu, or the Astra-812 Pro Control Panel menu in accordance with the Instructions.

The mode takes 60 sec to register one device.

**6)** Run the registration mode on the BRA by lighting the SLC indicator from the bottom button of the Astra-942 laser remote control for at least 1 sec.

#### Attention!

Simultaneous launch of the registration procedure on several address devices is prohibited.

#### 7) The registration test:

in case of successful registration, the screen will display the abbreviated name "BRA" or the message: "BRAxxx registered",
in case of unsuccessful registration, you must repeat the registration.

**8)** After registration, the BRA indicators will display the current power and load status in accordance with tables 2-5.

9) BRA registration is completed.

#### 7.3 Removing BRA from RPA memory.

Deleting of the BRA from the RPA memory is carried out through the Configuration Module of the Astra Pro PKM software, or from the Astra-812 Pro control panel menu.

#### 7.4 BRA setting

**7.4.1** Setting and changing the operating modes of the BRA is performed: 1) using PKM Astra Pro from the menu item of the Configuration Module of PKM Astra Pro "Hardwired devices / List of addressable devices / BRAs",

In the window "Setting the BRA" select the device type (Valve or Relay unit) and set its parameters.

**7.4.2** All BRA notification sources in the "Valve" and "Relay unit" modes must be assigned to technological partitions (to monitor the status of "Tampering", "Power failure", "Short circuit" or "Open circuit" of communication lines with the relay, etc.), see table 9.

**7.4.3** The number of BRA's notification sources and their purpose are presented in Table 9.

#### Table 9 - Display of BRA notification sources in Control Panel, PKM

| BRA notification sources in "Valve" operating mode                                                                                                    | BRA notification sources in<br>"Valve" operating mode                                                                                                    |
|----------------------------------------------------------------------------------------------------|----------------------------------------------------------------------------------------------------|
| BRA #xxx                                                                                                    | BRA #xxx                                                                                                    |
| BRA #xxx – Tamper status, com-<br>munication via SLC, power status<br>via SLC, status of power inputs L1<br>and L2, test by laser control panel.<br>BRA #xxx/1 – Control of the integ-<br>rity of the output line "WORK.";<br>Limit switch control (Zone 1).BRA<br>#xxx/2 – Control of the integrity of<br>the output line "OUT."; Limit switch<br>control (Zone 2).BRA #xxx/3 –<br>Checking the status of the "Test"<br>button.BRA #xxx/4 – Valve condi-<br>tion monitoring | <b>BRA #xxx</b> – Tamper status,<br>communication via SLC, power<br>status via SLC, status of power<br>inputs L1 and L2, test by laser<br>control panel. <b>BRA #xxx/1</b> –<br>Control of the integrity of the<br>output line "Working" |

To configure the display of the valve status on the Astra-863 indication unit, on the System outputs/IU, select "Valve status display" and assign the valves to the IU LEDs.

### 8 Installation

**8.1** Specialists who have studied this user guide and are allowed to work with electrical installations up to 1000 V are allowed to work on the installation, maintenance and operation of the BRA.

**8.2** Installation, mounting-dismantling should be carried out with the power supply of the BRA turned off.

**8.3** BRA is installed on the walls or other structures of the protected premises in places protected from the effects of precipitation, mechanical damage and access by unauthorized persons.

**8.4** When installing, it is allowed to use mounting devices (cabinets, boxes, etc.)

#### 8.5 Installation order

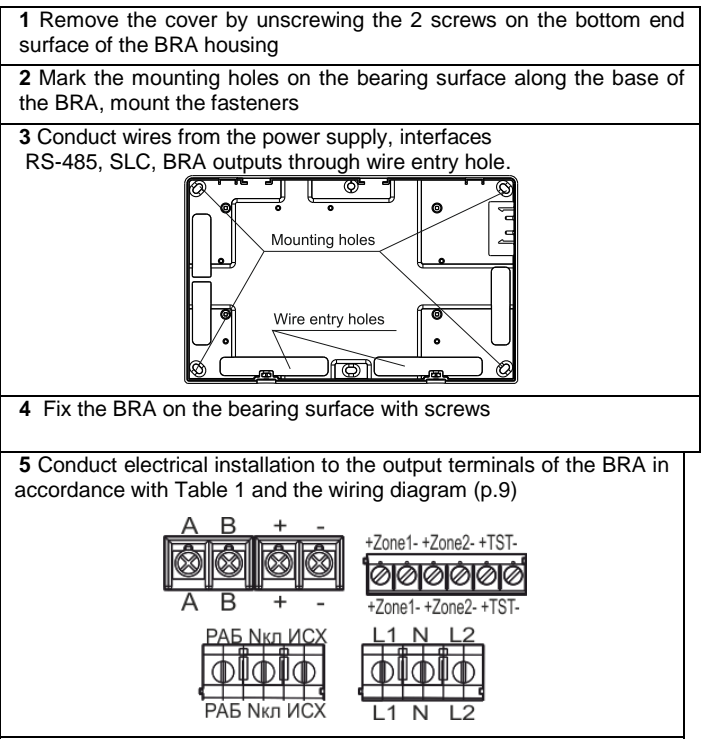

6 Replace the cover, tighten two screws.

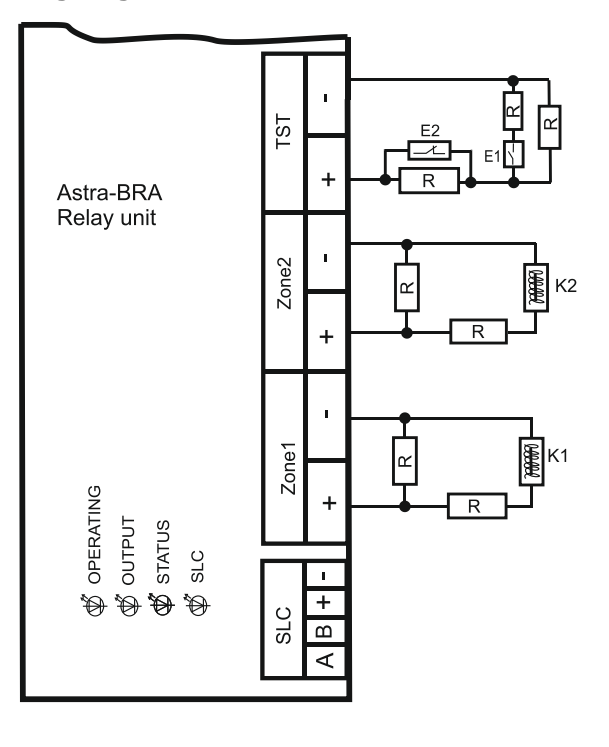

R - resistance 3.9 kOhm ,

E1 - button with normally open contacts,

E2 - button with normally closed contacts,

K1, K2- valve limit switch

### 10 Test

Testing is taking place with one of two ways:

1 way - using button TEST which is connected to the TST terminal:

- set the TEST button to the "Violated" state (press or release depending on the type and setting of the BRA);

- visually control the transition of the valve to the PAE (operation) state, then to MCX (initial);

- control the state of the valve in Astra Pro PKM (Astra-812 Pro Control Panel, Astra-814 Pro keypad): after the test is completed, the status is displayed as "Valve in the initial state", which means that the equipment is configured correctly. Otherwise, the status is displayed as "Failure" and the BRA settings need to be adjusted.

2 way - using Astra-942:

- light up the SLC indicator of the BRA from the top button of the left side for at least 1 sec;

- the test is performed in the same way as described in the first method. If during the test execution the BRA receives a command from the control panel, then the test execution is terminated, the new state "Transition to ..." is assigned to the valve state, the control panel generates the "Valve test completed" event, and the BRA executes the command from the control panel.

### 11 Warranty

The operation warranty period is 5 years from the date of operation startup, but no longer than 5 years 6 months from the date of manufacturing subject to the requirements of User guide.

> Manufacturer: ZAO NTC TEKO 420108, Russia, Kazan, Gafuri str., 71 Tel.:+7 843 528-03-69 <u>export@teko.biz</u> www.teko.biz

> > Made in Russia

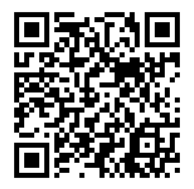